## 學分抵免

【進修推廣部(假日班)05-2267125 分機 21422、21421、21432】

- 一、下列學生,請您於開學後2週內至 SAIS 系統申辦學分抵免,並將成績單正本繳至進修推廣部 (假日班):
  - (一) 轉學生。
  - (二) 轉系生。
  - (三)新舊課程交替學生(含復學生、舊課程不及格應重修之學生)。
  - (四) 曾於教育部認可之大學、獨立學院或專科學校,經重考或重新申請入學之新生。
  - (五) 專科畢業生或肄業生,經重考或重新申請入學進入大學部四年制就讀之學生。
  - (六) 修習教育部認可之學分班學生考取正式生。
- 二、抵免科目學分之申請,應於入學當學期開學後一次辦理完成。
- 三、申請步驟:

## (一)申請注意事項說明:

- 1.本系統適用學生身份別:新生、轉學生。【※復學生、轉系生,請以紙本提出申請。】 申請文件:
  - (1)新生、轉學生:請將成績單或學分證明書等相關證明文件,自行掃瞄成PDF檔後上傳 至系統中,證明文件正本繳至進修推廣部(假日班)存查;如無法自行掃瞄成PDF檔 時,同學請將相關證明文件正本繳至進修推廣部(假日班),代為上傳。
  - (2)復學生、轉系(科)生:請填寫紙本申請書(申請書請至進修推廣部假日班索取或下載)並將相關證明文件正本(成績單或學分證明書等文件)繳至進修推廣部(假日班)辦理。
- 2.學生提出申請抵免時·審核單位〔教務單位、系(科)、中心〕·視申請狀況給予調整(如申請科目錯誤等)·其調整結果及原因·同學可於系統中查詢;同學如對抵免結果有疑慮時·亦洽各所屬之教務單位、系(科)確認;若申請結果並非如預期結果時·同學可於抵免申請期限內·重新提出申請。

## (二)申請抵免步驟:

 本校首頁(www.wfu.edu.tw)中文→左列「學生校務系統」→選擇主機入口→輸入帳號 『學號』、密碼(預設 Wfu@身分證號碼後四碼)、驗證碼四碼(隨機)・無法登入者請至進 修推廣部假日班查詢)→ 選擇系統: P2 學生專區→ S2 課程與成績→S213 學生申請校外 抵免,如下圖所示:

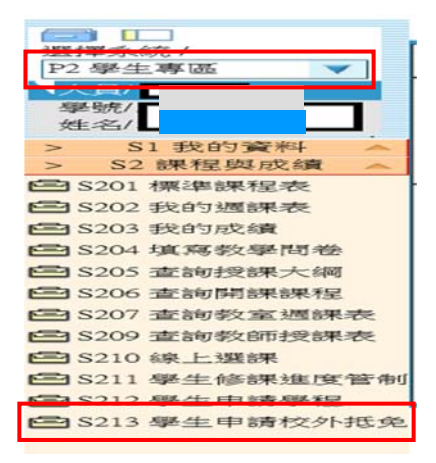

|                                                                                                    | a construction and a second second                                                                              |                                                                                                    |                                                                                                    |                                                                                                    |                                                                   |                                                                                                    |                                                                 | -                                                                                                    |                                                                                                    |                                                                                                    |                                                                                                    |                                                                                                    |                   |                        |                                                                                                    |                                   |                                                        |                                                                                                    |
|----------------------------------------------------------------------------------------------------|----------------------------------------------------------------------------------------------------|----------------------------------------------------------------------------------------------------|----------------------------------------------------------------------------------------------------|----------------------------------------------------------------------------------------------------|-------------------------------------------------------------------|----------------------------------------------------------------------------------------------------|-----------------------------------------------------------------|----------------------------------------------------------------------------------------------------|----------------------------------------------------------------------------------------------------|----------------------------------------------------------------------------------------------------|----------------------------------------------------------------------------------------------------|----------------------------------------------------------------------------------------------------|-------------------|------------------------|----------------------------------------------------------------------------------------------------|-----------------------------------|--------------------------------------------------------|----------------------------------------------------------------------------------------------------|
| 在                                                                                                    | 這裡,你可以                                                                                                    | 爲學生辦理校外選課「抵発」作詞                                                                                                    | 制 (算成                                                                                                    | 漬時·                                                                                                    | 校外                                                                | 「抵死                                                                                                    |                                                                 | 湖水                                                                                                    | 十八平                                                                                                    | 均成領                                                                                                    | 1.只                                                                                                    | 會「拉                                                                                                    |                   | 畢業:                    | 异分囊                                                                                                    | (·)                               |                                                        |                                                                                                    |
|                                                                                                    |                                                                                                    |                                                                                                    |                                                                                                    |                                                                                                    |                                                                   |                                                                                                    | 1                                                               |                                                                                                    |                                                                                                    |                                                                                                    | 100                                                                                                    | AC778 1967                                                                                                    | 1                 |                        |                                                                                                    |                                   |                                                        |                                                                                                    |
|                                                                                                    | 4.44.671                                                                                                    |                                                                                                    |                                                                                                    |                                                                                                    | 4                                                                 | 生現                                                                                                    |                                                                 | 本資料                                                                                                    | (査))                                                                                                    | 學號                                                                                                    |                                                                                                    |                                                                                                    | /                 | _                      |                                                                                                    |                                   |                                                        |                                                                                                    |
| 17                                                                                                    | 生涯治/                                                                                                    |                                                                                                    |                                                                                                    |                                                                                                    |                                                                   |                                                                                                    | 1                                                               | 学王学                                                                                                    | -50E/                                                                                                    |                                                                                                    |                                                                                                    |                                                                                                    | -                 |                        |                                                                                                    |                                   |                                                        |                                                                                                    |
| <b></b>                                                                                                    | 皖/                                                                                                    | 科技大学                                                                                                    |                                                                                                    |                                                                                                    |                                                                   |                                                                                                    |                                                                 | 學部分                                                                                                    |                                                                                                    |                                                                                                    |                                                                                                    | 20                                                                                                    |                   |                        |                                                                                                    |                                   |                                                        |                                                                                                    |
| 7                                                                                                    |                                                                                                    | 夜四技                                                                                                    |                                                                                                    |                                                                                                    |                                                                   | /                                                                                                    |                                                                 | 料系()                                                                                                    | 1月71)/                                                                                                    |                                                                                                    |                                                                                                    | 122                                                                                                    | 加速康               | 與休                     | 閒糸                                                                                                    |                                   | /                                                      |                                                                                                    |
| 年                                                                                                    | 4級/                                                                                                    | 3                                                                                                    |                                                                                                    |                                                                                                    |                                                                   |                                                                                                    |                                                                 | 班級/                                                                                                    |                                                                                                    |                                                                                                    |                                                                                                    | 四拍                                                                                                    | 5連休               | ΞA                     |                                                                                                    | /                                 |                                                        |                                                                                                    |
|                                                                                                    |                                                                                                    |                                                                                                    |                                                                                                    | 4                                                                                                    | 目生も                                                               | 291 1                                                                                                    | 瓜苑                                                              | 」新堆                                                                                                    | (書考                                                                                                    | 標準                                                                                                    | 保住百                                                                                                    | 當表                                                                                                    | 年度                | 97 <b>9</b>            | 年度)                                                                                                    | /                                 |                                                        |                                                                                                    |
| 宠                                                                                                    | 行增                                                                                                    | 申请抵免原因 原開                                                                                                    | 原開                                                                                                    | 果學                                                                                                    |                                                                   | 大信                                                                                                    | 課名                                                              | 稱                                                                                                    | ŋ                                                                                                    | 別課                                                                                                    | 類別                                                                                                    |                                                                                                    | 厉                 | 修課                     |                                                                                                    | 分數                                | 抵免机                                                    | 票表                                                                                                    |
|                                                                                                    |                                                                                                    |                                                                                                    |                                                                                                    |                                                                                                    |                                                                   |                                                                                                    |                                                                 |                                                                                                    |                                                                                                    | -                                                                                                    | 1.00                                                                                                    |                                                                                                    |                   | 0                      |                                                                                                    | -                                 |                                                        | <b>#</b> #                                                                                                    |
|                                                                                                    | (12 B)                                                                                                    | <ul><li>✓ 1 </li></ul>                                                                                                    | 上學與                                                                                                    | M 🗡                                                                                                    |                                                                   |                                                                                                    |                                                                 |                                                                                                    |                                                                                                    | 專業业                                                                                                    | 15                                                                                                    |                                                                                                    | ~                 | 0                      |                                                                                                    | 50                                | 39638213                                               | क्र तर                                                                                                    |
|                                                                                                    |                                                                                                    |                                                                                                    |                                                                                                    |                                                                                                    |                                                                   |                                                                                                    |                                                                 |                                                                                                    |                                                                                                    |                                                                                                    |                                                                                                    |                                                                                                    |                   |                        |                                                                                                    |                                   |                                                        |                                                                                                    |
|                                                                                                    | 列印起免報                                                                                                    | R                                                                                                    |                                                                                                    |                                                                                                    |                                                                   |                                                                                                    |                                                                 |                                                                                                    |                                                                                                    |                                                                                                    |                                                                                                    |                                                                                                    |                   |                        | _                                                                                                    | _                                 |                                                        |                                                                                                    |
|                                                                                                    | 序號 狀態                                                                                                    | 原開課 原開課 原修課名                                                                                                    | <b>#</b>                                                                                                    | ß                                                                                                    | 民修調                                                               | 開課類                                                                                                    | 同月山                                                             |                                                                                                    | 原修調                                                                                                    | 果學分                                                                                                    |                                                                                                    | i) 🗱                                                                                                    | Æ                 | 竟標                     | 表                                                                                                    | 抵                                 | <sup>免學分</sup> 申                                       | 請時間                                                                                                    |
| -                                                                                                    |                                                                                                    | 牛板 学知                                                                                                    |                                                                                                    |                                                                                                    |                                                                   |                                                                                                    |                                                                 |                                                                                                    |                                                                                                    | -                                                                                                    | _                                                                                                    |                                                                                                    |                   |                        |                                                                                                    |                                   |                                                        |                                                                                                    |
| -                                                                                                    | 音言言                                                                                                    |                                                                                                    |                                                                                                    |                                                                                                    |                                                                   |                                                                                                    | _                                                               | -                                                                                                    |                                                                                                    |                                                                                                    |                                                                                                    |                                                                                                    |                   |                        |                                                                                                    |                                   |                                                        |                                                                                                    |
| 1 W                                                                                                    | the second second second second second second second second second second second second second second second se |                                                                                                    |                                                                                                    |                                                                                                    |                                                                   |                                                                                                    | _                                                               | -                                                                                                    |                                                                                                    |                                                                                                    |                                                                                                    |                                                                                                    |                   |                        |                                                                                                    |                                   |                                                        |                                                                                                    |
| 1.<br>2.                                                                                                    | 「認可抵免」<br>如果多門校外                                                                                                | 須注意「認可抵発」的[學年度][例<br>科目要抵免校內一門利日一在申請                                                                                                    | 明時在排                                                                                                    | 1認可<br>12選標                                                                                                    | 「抵発<br>表時報                                                        | 」 的[]<br>景排/22[                                                                                                    | ₹<br>朝課 禁<br>司──                                                | 續別][<br>門科目                                                                                                    | 「記可<br>並修さ                                                                                                    | 抵発」<br>統抵                                                                                                    | 科目]<br>第之号                                                                                                    | ]與[學<br><del>[</del> 分                                                                                              | 分數]               | · 其(                   | ≠[「]                                                                                                    | 8可抵                               | 免」科目]須和讀                                               | 该學生」                                                                                                    |
| ·王<br>1.<br>2.:                                                                                                    | 「認可振受」<br>如果多門校外                                                                                                | <sup>須注意「認可抵免」的[要年度][5</sup><br>料目要抵免校內一門划日 在中部<br><b>程標表鈕</b> ・並在 <b>第</b>                                                                                                    | <sub>時在制</sub>                                                                                                    | 認可                                                                                                    | 「抵発<br>表時報                                                        | 」 65[厚<br>景排:選「                                                                                                    |                                                                 | <sup>第311[</sup><br>17科目<br>選                                                                                                    | 「認可<br>並修改                                                                                                    | 世 元 」<br>たまで世<br>た 打 担                                                                                                    |                                                                                                    | <sup>)與[學</sup><br><sup>1</sup> 分                                                                                   | ⇔≢ti<br>I¥E       | , <sub>其</sub> ,       | ≠[ <sup>-</sup> I                                                                                                    | 2可抵                               | <sub>要」科目須和調</sub><br>圖所示                              | 亥學生)<br>・<br>・                                                                                                    |
| ·土<br>1.<br>2.;                                                                                                    | 「認可抵発」<br>如果多門校外<br>占選 <mark>挑發</mark>                                                                          | 復注意「認可抵免」的[學年度][5<br>科目要抵免校內一門對早一年申請<br>選標表鈕, 並在第                                                                                                    | <sup>時在制</sup>                                                                                                    | 認可                                                                                                    | 「抵免時間                                                             | 」的[]<br>等挑選[                                                                                                    |                                                                 | 朝901<br>1754日<br>選                                                                                                    |                                                                                                    | <sup>医克」</sup><br>和拉                                                                                                    |                                                                                                    | <sub>與[學</sub><br>分<br>之 <sup>;</sup>                                                                               | 分数                | , <sub>其</sub> ,       | ≠[「∎<br>, 女[                                                                                                    | <sup>2可抵</sup>                    | <sup>轰」科目演和講</sup><br>圖所示                              | 该學生)<br>・<br>・                                                                                                    |
|                                                                                                    | 「認可抵発」<br>如果多門校外<br>上選 <mark>挑發</mark><br>Account Pic                                                           |                                                                                                    | 時在例<br>f <b>的</b> ;                                                                                                    | 記<br>E選標<br>祝習                                                                                                    |                                                                   | 」的[]<br>导挑選[<br>日<br>「                                                                                                    |                                                                 | <sub>類別[</sub><br>門科目<br> 選                                                                                                    | 「認可<br>並修改                                                                                                    |                                                                                                    |                                                                                                    |                                                                                                    | 分数<br>Req         | ,其<br>日                | ≠[「I<br>• 如<br>=099                                                                                                    | 2可抵<br>]下                         | <sup>要</sup> 」科目)須和調<br>圖所示                            | 夜學生)<br>・<br>・<br>1&Stu                                                                                                    |
|                                                                                                    | 「認可越発」<br>如果多門校外<br>占選 <mark>挑發</mark><br>Account Pic                                                           |                                                                                                    | 時在朝<br>f的;                                                                                                    |                                                                                                    |                                                                   | 」的(F<br>导挑選)<br>P 「                                                                                                    |                                                                 | 朝 <u>朝</u> ][<br>門科目<br>【選                                                                                                    | 「認可<br>並修改                                                                                                    |                                                                                                    | 科目<br>完之号<br>選                                                                                                    | )與[學<br>分<br>之;                                                                                                    | 分数<br>Reg.        | ,其(<br>]]              | ≠[「I<br>• 女[<br>-=099                                                                                                    | 2可抵<br>]下<br>)ℜ                   | <sup>要</sup> 」料目)須和調<br>圖所示<br>g_Semester=1            | 交學生)<br>・<br>・<br>1&Stu                                                                                                    |
|                                                                                                    | 「認可越発」<br>如果多門較外<br>占選 <mark>挑發</mark><br>Account Pic                                                           | 源注意「認可抵免」的[學年度][5]<br>料目要抵免校内一門料目 在申訳<br><b>些標表鈕</b> ,並在<br><b>第</b><br>0.01:8080/ISystem/school/C<br>技術感院 日日                                                                                                    | 期<br>時在朝<br>las /cl                                                                                                    |                                                                                                    | 「振時報<br>「気」<br>「ないでする」                                            | 」的[M<br>H挑選]<br>HTSeler<br>学学院                                                                                                    |                                                                 | 劇別[<br>門料目<br> 選。                                                                                                    |                                                                                                    |                                                                                                    |                                                                                                    | )與[學<br>分<br>之,<br>>.jsp?                                                                                           | 分數]<br>斗目<br>Reg. | ,其(<br>]               | ≠[ ″ I<br>• 女                                                                                                    | Z可挺<br>]下                         | <sub>受」科目演和議</sub><br>圖所示<br>g_Semester->              | 夜學生」<br>・<br>・<br>182Stu                                                                                                    |
|                                                                                                    | 「認可抵免」<br>如果多門校外<br>占選 <mark>挑装</mark><br>Account Pic                                                           |                                                                                                    |                                                                                                    |                                                                                                    | 一 一 一 一 一 一 一 一 一 一 一 一 一 一 一 一 一 一 一                             | 」的[]<br>「<br>「<br>「<br>等<br>」<br>的<br>「<br>」<br>的<br>「<br>」<br>的<br>「<br>」<br>の<br>「<br>」<br>の<br>「<br>」<br>、<br>、<br>、<br>、<br>、<br>、<br>、<br>、<br>、<br>、<br>、<br>、<br>、                                                                                      |                                                                 | 開別[<br>門科目                                                                                                    | 「認可<br>並修己<br>」<br>名<br>Choo                                                                                                    |                                                                                                    |                                                                                                    | )與[學<br>分<br>之,                                                                                                    | 分数]<br>科E         | ,其(<br>】               | ≠[「I<br>- 女[                                                                                                    | Z可提<br>]下<br>)8xRe                | 密」科目演和版<br>圖所示<br>g_Semester=1                         | 该學生)<br>・<br>・<br>1&Stu<br>■                                                                                                    |
|                                                                                                    | 「認可越是」<br>如果多門校外<br>占選 <mark>挑發</mark><br>Account Pic<br>http://127.                                            |                                                                                                    |                                                                                                    |                                                                                                    | 一一一一一一一一一一一一一一一一一一一一一一一一一一一一一一一一一一一一一一                            | 」的[J]<br>新挑選[<br>中<br>「<br>學<br>下<br>Selea<br>学<br>文音<br>第<br>第<br>1                                                                                                    | 周課 一日<br>の一日<br>ここで、「日本の一日の一日の一日の一日の一日の一日の一日の一日の一日の一日の一日の一日の一日の | ■<br>「<br>」<br>調<br>「<br>」<br>」<br>」<br>」<br>」<br>」<br>」<br>」<br>」<br>」<br>」<br>」<br>」                                                                                                    | 「認可<br>並修改<br>」 谷<br>乐 部<br>第2 4                                                                                                    |                                                                                                    | 料目<br>完之与<br>選<br>opur<br>表                                                                                           |                                                                                                    | 分数]<br>科目<br>Reg. | ,其(<br>)<br>Yea        | ≠[「<br>」<br>· 女[<br>·=099                                                                                                    | g可想<br>]下<br>)ℜ<br>年              | <sup>冤」科目演和議</sup><br>圖所示<br>g_Semester=3              | 交學生)<br>・<br>・<br>1&∑<br>1<br>2<br>8<br>5<br>1<br>2<br>5<br>1<br>2<br>5<br>1<br>2<br>5<br>1<br>2<br>5<br>1<br>2<br>5<br>1<br>2<br>5<br>1<br>2<br>5<br>1<br>2<br>5<br>1<br>5<br>1 |
| (土<br>1.<br>2.;<br>四二                                                                                                    | 「認可進是」<br>如果多門校外<br>上選 <mark>挑發</mark><br>Account Pic                                                           |                                                                                                    | 時在朝                                                                                                    |                                                                                                    | 111日本 11日本 11日本 11日本 11日本 11日本 11日本 11日                           | 」的[B<br>S<br>S<br>S<br>S<br>S<br>S<br>S<br>S<br>S<br>S<br>S<br>S<br>S<br>S<br>S<br>S<br>S<br>S<br>S                                                                                                    | 開司 <b>四</b> 点 ct/In 全田 毎年 1                                     |                                                                                                    | 「認可<br>並修改<br>」<br>谷<br>(Choo<br>系<br>部<br>二<br>二                                                                                                    |                                                                                                    | 科目<br>完之等<br>選                                                                                                    | )與(學<br>分<br>之う<br>> jsp?<br>\$3 學<br>二                                                                             | 分数]               | ,其(<br>Year            | ≠[「<br>」<br>=095                                                                                                    | 8可据<br>]下<br>)ℜ<br>年下             | <sub>免」料目演和講</sub><br>圖所示<br><sub>9_</sub> Semester=3  | 変學生!<br>・<br>182Stu<br>■                                                                                                    |
| (土)<br>1.2.;<br>四二                                                                                                    | 「認可超是」<br>如果多門校外<br>上選 <mark>挑獎</mark><br>Account Pic<br>http://127:                                            |                                                                                                    | 期日本朝                                                                                                    | 記標                                                                                                    | 振時   この 支 耳 入 須修項目                                                | 」的[]<br>「<br>「<br>」<br>的<br>「<br>」<br>」<br>的<br>「<br>」<br>」<br>的<br>「<br>」<br>」<br>の<br>「<br>」<br>」<br>の<br>「<br>」<br>」<br>の<br>「<br>」<br>」<br>の<br>」<br>の<br>」<br>の<br>」<br>の<br>」<br>の<br>、<br>の<br>の<br>の<br>の<br>の<br>の<br>の<br>の<br>の<br>の<br>の<br>の<br>の |                                                                 |                                                                                                    | 「認可<br>並修改<br>」<br>谷<br>作<br>た<br>ら<br>、<br>部<br>第23<br>第<br>二<br>章                                                                                                 |                                                                                                    |                                                                                                    |                                                                                                    |                   | ,其<br>Yea<br>榮         | ◆[「]     ◆[「]     ◆[「]     ◆[「]     ◆[「]     ◆[「]     ◆[「]     ◆[「]     ◆[「]     ◆[「]     ◆[「]     ◆[「]     ◆[「]     ◆[「]     ◆[「]     ◆[「]     ◆[「]     ◆[「]     ◆[「]     ◆[「]     ◆[「]     ◆[「]     ◆[「]     ◆[「]     ◆[「]     ◆[「]     ◆[「]     ◆[「]     ◆[「]     ◆[「]     ◆[「]     ◆[「]     ◆[「]     ◆[「]     ◆[「]     ◆[「]     ◆[「]     ◆[「]     ◆[「]     ◆[「]     ◆[「]     ◆[「]     ◆[「]     ◆[「]     ◆[「]     ◆[「]     ◆[「]     ◆[「]     ◆[「]     ◆[「]     ◆[「]     ◆[「]     ◆[「]     ◆[「]     ◆[「]     ◆[「]     ◆[「]     ◆[「]     ◆[「]     ◆[「]     ◆[「]     ◆[「]     ◆[「]     ◆[「]     ◆[「]     ◆[「]     ◆[「]     ◆[「]     ◆[「]     ◆[「]     ◆[「]     ◆[「]     ◆[「]     ◆[「]     ◆[「]     ◆[「]     ◆[「]     ◆[「]     ◆[「]     ◆[「]     ◆[「]     ◆[「]     ◆[「]     ◆[「]     ◆[「]     ◆[「]     ◆[「]     ◆[「]     ◆[「]     ◆[「]     ◆[「]     ◆[「]     ◆[「]     ◆[「]     ◆[「]     ◆[「]     ◆[「]     ◆[「]     ◆[「]     ◆[「]     ◆[「]     ◆[「]     ◆[「]     ◆[     ◆[「]     ◆[「]     ◆[「]     ◆[     ◆[     ◆[     ◆[     ◆[     ◆[     ◆[     ◆[     ◆[     ◆[     ◆[     ◆[     ◆[     ◆[     ◆[     ◆[     ◆[     ◆[     ◆[     ◆[     ◆[     ◆[     ◆[     ◆[     ◆[     ◆[     ◆[     ◆[     ◆[     ◆[     ◆[     ◆[     ◆[     ◆[     ◆[     ◆[     ◆[     ◆[     ◆[     ◆[     ◆[     ◆[     ◆[     ◆[     ◆[     ◆[     ◆[     ◆[     ◆[     ◆[     ◆[     ◆[     ◆[     ◆[     ◆[     ◆[     ◆[     ◆[     ◆[     ◆[     ◆[     ◆[     ◆[     ◆[     ◆[     ◆[     ◆[     ◆[     ◆[     ◆[     ◆[     ◆[     ◆[     ◆[     ◆[     ◆[     ◆[     ◆[     ◆[     ◆[     ◆[     ◆[     ◆[     ◆[     ◆[     ◆[     ◆[     ◆[     ◆[     ◆[     ◆[     ◆[     ◆[     ◆[     ◆[     ◆[     ◆[     ◆[     ◆[     ◆[     ◆[     ◆[     ◆[     ◆[     ◆[     ◆[     ◆[     ◆[     ◆[     ◆[     ◆[     ◆[     ◆[     ◆[     ◆[     ◆[     ◆[     →[     →[     →[     →[     →[     →[     →[     →[     →[     →[     →[     →[     →[     →[     →[     →[     →[     →[     →[     →[     →[     →[     →[     →[     →[     →[     →[     →[     →[     →[     →[     →[     →[     →[     →[     →[     →[  |                                   | <sup>强</sup> 」科目演和就<br>圖所示<br>g_Semester=3             | 茨學生)<br>・<br>1&Stu<br>■                                                                                                    |
| <ul> <li>(土)</li> <li>1.</li> <li>2.:</li> <li>四二</li> <li>須汀</li> <li>裏</li> </ul>                                                                                | 「認可延覺」<br>如果多門校外<br>上選 <mark>挑獎</mark><br>Account Pic<br>http://127.                                            |                                                                                                    | 期<br>時在期<br><b>前</b><br>日本<br>「CI<br>」<br>第<br>一<br>第<br>章<br>章<br>章<br>章<br>章<br>章<br>章<br>章<br>章<br>章<br>章<br>章<br>章<br>章<br>章<br>章<br>章 | 記標<br>記標<br>周日度 須修時数 3                                                                                                 | 透明 20 支田 7 須修項目 1                                                 | 」的[]<br>開                                                                                                    |                                                                 |                                                                                                    | 「認可<br>並修<br>Choo<br>系<br>部<br>上<br>時<br>載                                                                                                    |                                                                                                    | 科目<br>完之等<br>のpur<br>表                                                                                                | )與(學<br>分<br>之<br>う,jsp?                                                                                            | 分数                | ,,其<br>Yea<br>榮上<br>學分 | ◆[「]     ◆[「]     ◆     ◆     ◆     ◆     ◆     ◆     ◆     ◆     ◆     ◆     ◆     ◆     ◆     ◆     ◆     ◆     ◆     ◆     ◆     ◆     ◆     ◆     ◆     ◆     ◆     ◆     ◆     ◆     ◆     ◆     ◆     ◆     ◆     ◆     ◆     ◆     ◆     ◆     ◆     ◆     ◆     ◆     ◆     ◆     ◆     ◆     ◆     ◆     ◆     ◆     ◆     ◆     ◆     ◆     ◆     ◆     ◆     ◆     ◆     ◆     ◆     ◆     ◆     ◆     ◆     ◆     ◆     ◆     ◆     ◆     ◆     ◆     ◆     ◆     ◆     ◆     ◆     ◆     ◆     ◆     ◆     ◆     ◆     ◆     ◆     ◆     ◆     ◆     ◆     ◆     ◆     ◆     ◆     ◆     ◆     ◆     ◆     ◆     ◆     ◆     ◆     ◆     ◆     ◆     ◆     ◆     ◆     ◆     ◆     ◆     ◆     ◆     ◆     ◆     ◆     ◆     ◆     ◆     ◆     ◆     ◆     ◆     ◆     ◆     ◆     ◆     ◆     ◆     ◆     ◆     ◆     ◆     ◆     ◆     ◆     ◆     ◆     ◆     ◆     ◆     ◆     ◆     ◆     ◆     ◆     ◆     ◆     ◆     ◆     ◆     ◆     ◆     ◆     ◆     ◆     ◆     ◆     ◆     ◆     ◆     ◆     ◆     ◆     ◆     ◆     ◆     ◆     ◆     ◆     ◆     ◆     ◆     ◆     ◆     ◆     ◆     ◆     ◆     ◆     ◆     ◆     ◆     ◆     ◆     ◆     ◆     ◆     ◆     ◆     ◆     ◆     ◆     ◆     ◆     ◆     ◆     ◆     ◆     ◆     ◆     ◆     ◆     ◆     ◆     ◆     ◆     ◆     ◆     ◆     ◆     ◆     ◆     ◆     ◆     ◆     ◆     ◆     ◆     ◆     ◆     ◆     ◆     ◆     ◆     ◆     ◆     ◆     ◆     ◆     ◆     ◆     ◆     ◆     ◆     ◆     ◆     ◆     ◆     ◆     ◆     ◆     ◆     ◆     ◆     ◆     ◆     ◆     ◆     ◆     ◆     ◆     ◆     ◆     ◆     ◆     ◆     ◆     ◆     ◆     ◆     ◆     ◆     ◆     ◆     ◆     ◆     ◆     ◆     ◆     ◆     ◆     ◆     ◆     ◆     ◆     ◆     ◆     ◆     ◆     ◆     ◆     ◆     ◆     ◆     ◆     ◆     ◆     ◆     ◆     ◆     ◆     ◆     ◆     ◆     ◆     ◆     ◆     ◆     ◆     ◆     ◆     ◆     ◆     ◆     ◆     ◆     ◆     ◆     ◆     ◆     ◆     ◆     ◆     ◆     ◆     ◆     ◆     ◆     ◆     ◆     ◆     ◆     ◆     ◆     ◆     ◆     ◆     ◆     ◆     ◆     ◆     ◆     ◆     ◆     ◆     ◆     ◆ | 2可抵<br>)RaRe<br>年下時數              | <sup>麗」科目演和武</sup><br>圖所示<br>g_Semester=1              | 交學生)<br>・<br>・<br>1&Stu<br>■                                                                                                    |
| (1.2.) 四二 (1.2.) 類別 事業                                                                                                    | 「認可越是」<br>如果多門校外<br>上選 <mark>挑獲</mark><br>Account Pic<br>http://127.                                            |                                                                                                    | 期<br>時<br>在<br>期<br>日<br>部<br>学<br>須<br>修<br>學<br>分<br>3<br>3                                                                              | 記機構<br>に、<br>に、<br>に、<br>に、<br>に、<br>に、<br>に、<br>に、<br>に、<br>に、                                                        | 一 一 一 一 一 一 一 一 一 一 一 一 一 一 一 一 一 一 一                             | 」的限調推選「<br>P」「<br>Select<br>学育生活<br>上時数                                                                                                    | 開町 <b>四</b> 点 ct/In 電子 零分 3 3                                   | 調別[ 門料目<br>調料目<br>Sert1/<br>Sert1/ | 「認可<br>並修<br>Choo<br>系<br>部<br>上<br>時<br>載                                                                                                    |                                                                                                    |                                                                                                    | )與(學<br>分<br>之<br>う.jsp?                                                                                            | 分數                | , 其<br>Yea<br>父ea      | ≠[「<br>」<br>(4 學<br>時勤<br>分                                                                                                    | 2 可抵<br>3 下<br>3 8 Re<br>年<br>下時數 | <sup>冤」科目演和議<br/>圖所示<br/>g_Semester=3</sup>            | · · · · · · · · · · · · · · · · · · ·                                                                                                    |
| 1.2.: 四二 の 一類別 事業必須                                                                                                    | 「認可越発」<br>如果多門較外<br>上選 <mark>挑選</mark><br>Account Pic<br>http://127.                                            | 復注意「認可抵免」的[學年度][5<br>料目要抵免校內一門刻日 在申訳<br><b>生標表鈕</b> ,並在<br><b>第</b><br>20.0.1.8080/IISystem/school/C<br>技術學院 日日<br>[114050030] 微積分<br>[114050032] 統積祭                                                                | 期<br>時<br>在<br>期<br>日<br>日<br>日<br>日<br>日<br>日<br>日<br>日<br>日<br>日<br>日<br>日<br>日<br>日<br>日<br>日<br>日<br>日                                 | 記標<br>調標<br>調整<br>調告<br>電源<br>目度<br>須修時數<br>3<br>3<br>3                                                                | 一一一一一一一一一一一一一一一一一一一一一一一一一一一一一一一一一一一一一                             | 」的個語<br>新選<br>中<br>「<br>「<br>「<br>「<br>「<br>「<br>「<br>」<br>」<br>「<br>」<br>」<br>「<br>」<br>」<br>「<br>」<br>」<br>「<br>」<br>」<br>」<br>」<br>」<br>」<br>」<br>」<br>」<br>」<br>」<br>」<br>」                                                                                | 開司 <b>四点</b> ct/In 2年 2月 20 2 3 3 3                             |                                                                                                    | 「記可<br>」<br>谷<br>次<br>Choo<br>系<br>部<br>上<br>時<br>載                                                                                                    | 版 就 就 就 就 就 就 就 就 就 就 就 就 就 就 就 就 就 就 就                                                                                                    |                                                                                                    | )與[學<br>分<br>之<br>う」<br>5<br>3<br>3<br>要<br>二<br>時<br>数<br>久                                                        | 分數]               | ,其<br>Yea<br>父         | 中[「II<br>, 如<br>(4 學<br>(4 學<br>(4 學<br>(5 時數))                                                                                                    | 2可抵<br>780Re<br>年下時數              | <sup>薨</sup> 」 <sup>科目頒和顧</sup> 圖所示                    | 変學生」<br>●<br>■<br>■<br>■<br>■<br>■<br>■<br>■<br>■<br>■<br>■                                                                                                    |
|                                                                                                    | 「認可超発」<br>如果多門較外<br>上選 <mark>挑獲</mark><br>Account Pic<br>http://127.<br>條係<br>係<br>報組<br>微積分<br>會計學<br>經濟學      | 復注意「認可抵免」的[學年度][5<br>料目要抵免校內一門划日 年申請<br><b>建標表鈕</b> ,並在<br>第<br><b>とer 網頁對話</b><br>0.0.1.8080/IISystem/school/C<br>技術學院 日<br>[114050030] 微積分<br>[114050030] 微積分<br>[114050032] 微漠學                                   | 時<br>本                                                                                                    | 認標<br>調標<br>調子<br>調子<br>調子<br>調子<br>調子<br>調子<br>調子<br>調子<br>調子<br>調子                                                   | 振時<br>                                                            | 」的[J]<br>新<br>第<br>第<br>第<br>第<br>1<br>上<br>時<br>数<br>3<br>3<br>3                                                                                                    | 開可 <b>四</b> 二 ct/In 電學 学分 3 3                                   | 間別[<br>門科目<br>調別][ 門科目<br>調査<br>「 「 「 「 「 」 」 「 」 」 」 、 、 、 、 、 、 、 、 、                                                                                                    | 「認可<br>並修<br>(Choo<br>系<br>部<br>第<br>2<br>4<br>5<br>5<br>5<br>5<br>5<br>5<br>5<br>5<br>5<br>5<br>5<br>5<br>5<br>5<br>5<br>5<br>5<br>5                               | <sup>据我们</sup> 如此,我们的"我们的"。                                                                                                    | 科目<br>完<br>。<br>。<br>文<br>明<br>の<br>の<br>の<br>の<br>の<br>の<br>の<br>の<br>の<br>の<br>の<br>の<br>の<br>の<br>の<br>の<br>の<br>の | )與(學<br>文<br>) jsp?<br>33 學<br>男<br>第<br>33 學<br>男<br>5<br>5<br>5<br>5<br>5<br>5<br>5<br>5<br>5<br>5<br>5<br>5<br>5 |                   | ,其<br>Yea<br>父         | ₱[「II                                                                                                    |                                   | 元,科目演和武<br>圖所示<br>g_Semester=2                         | 交學生)<br>・<br>1&CStu<br>■                                                                                                    |
| 1.2.3<br>四二<br>四二<br>の<br>一<br>類別<br>事業必修                                                                                                    | 「認可越是」<br>如果多門校外<br>上選 <mark>挑獲</mark><br>Account Pic<br>http://127.                                            | 復注意「認可抵免」的[學年度][5]<br>科目要抵免校內一門利日 在申請<br>医標表鈕, 並在第<br>0.0.1:8080/IISystem/school/C<br>技術學院 日「<br>日<br>[114050030] 微積分<br>014050031] 金社祭<br>[114050127] 統計學(一)                                                        | 期<br>時在期<br>1ass/C/<br>実部學<br>須修學分<br>3<br>3<br>3<br>3<br>4                                                                                | 記標<br>調子<br>記標<br>調子<br>記標<br>調子<br>記<br>に<br>で<br>二<br>ま<br>に<br>変<br>修<br>時<br>敷<br>3<br>3<br>3<br>5<br>6            | 振時<br>                                                            | 」的[]<br>「<br>「<br>「<br>「<br>」<br>」<br>。<br>「<br>」<br>。<br>「<br>」<br>。<br>…<br>…<br>…<br>…<br>…<br>…<br>…<br>…<br>…<br>…<br>…<br>…<br>…                                                                                                    | 開可 <b>四</b> 二 ct/In 電學 学分 3 3                                   | 項別[[門料目]   第四日 第二日 第二日 第二日 第二日 第二日 第二日 第二日 第二日 第二日 第二                                                                                                    | 「認可<br>「<br>並<br>修<br>で<br>た<br>の<br>の<br>部<br>三<br>子<br>第<br>2<br>4<br>月<br>の<br>の<br>の<br>の<br>の<br>の<br>の<br>の<br>の<br>の<br>の<br>の<br>の<br>の<br>の<br>の<br>の<br>の | <sup>据我们</sup> 大力 一 一 一 一 一 一 一 一 一 一 一 一 一 一 一 一 一 一                                                                                                    |                                                                                                    | )與(學<br>分<br>之<br>う)sp?<br>33 學<br>二<br>時數                                                                          |                   | ,其<br>(Yea<br>学分       | ↓ 「」」 ↓ ↓ ↓ ↓ ↓ ↓ ↓ ↓ ↓ ↓ ↓ ↓ ↓ ↓ ↓ ↓ ↓ ↓                                                                                                    |                                   | <sup>冤」科目演和議</sup><br>圖所示<br>g_Semester=3              | 交學生↓<br>・<br>・<br>1&Stu                                                                                                    |
| 1.2.3<br>四二<br>2.3<br>5<br>5<br>第<br>二<br>5<br>第<br>二<br>5<br>第<br>二<br>2.3<br>5<br>第<br>二<br>2.5<br>5<br>5<br>5<br>5<br>5<br>5<br>5<br>5<br>5<br>5<br>5<br>5<br>5 | 「認可越発」<br>如果多門較外<br>上選<br>挑選<br>Account Pic<br>http://127                                                       | 源注意「認可抵免」的[學年度][5<br>料目要抵免校內一門科目 在申訳<br><b>提標表鈕</b> ,並在<br><b>第</b><br>0.0.1:8080/IISystem/school/C<br>技術學院日<br>[114050032] 微捷祭<br>[114050032] 微捷祭<br>[114050032] 微計學(一)<br>[114050122] 統計學(一)<br>[114050122] 統計學(一) | 明<br>一<br>明<br>一<br>一<br>一<br>の<br>の<br>の<br>の<br>の<br>の<br>の<br>の<br>の<br>の<br>の<br>の<br>の                                                | 記標<br>記標<br>周日<br>夏<br>1<br>1<br>1<br>1<br>1<br>1<br>1<br>1<br>1<br>1<br>1<br>1<br>1                                   | 超時<br>2000<br>2010<br>2010<br>2010<br>2010<br>2010<br>2010<br>201 | → 的様<br>- 「<br>- 「<br>- 「<br>- 「<br>- 「<br>- 「<br>- 「<br>- 「                                                                                                    | 朝司 <b>四</b> 元 ct/In<br>名<br>3 3 3                               | 朝別[[]]   第四日の日本の目前の目前の目前の目前の目前の目前の目前の目前の目前の目前の目前の目前の目前の                                                                                                    | 「認可<br>」                                                                                                    | 地致 <b>次祖</b> ————————————————————————————————————                                                                                                    | 料目<br>の<br>の<br>の<br>の<br>の<br>の<br>の<br>の<br>の<br>の<br>の<br>の<br>の                                                   | 與{學<br>之;<br>53 學<br>二 時<br>数<br>43 學<br>二<br>53 學                                                                  | 分數]               | ,其<br>(Yea<br>学分       | + [「iii] -  -  -  -  -  -  -  -  -  -  -  -  -                                                                                                    |                                   | <sup>薨</sup> 」 <sup>科目頒和議</sup><br>圖所示<br>9_Semester=3 | 変學生」<br>●<br>■<br>■<br>■<br>■<br>■<br>■<br>■<br>■<br>■<br>■                                                                                                    |
| 1.2.:<br>四二<br>2.:<br>四二<br>2.:<br>2.:<br>2.:<br>2.:<br>2.:<br>2.:<br>2.:<br>2.:                                                                                   | 「認可越発」<br>如果多門較外<br>上選<br><u>林道</u><br>Account Pic<br>http://127                                                | 環注意「認可抵免」的[學年度][5<br>料目要抵免校内一門科目 在申訳<br><b>提標表鈕</b> ,並在<br>第<br>と<br>た<br>に<br>114050052] 総計學(二)<br>(114050052] 総計學(二)<br>(114050052] 総計學(二)<br>(114050052] 総計學(二)<br>(114050052] 総計學(二)<br>(114050052] 総計學(二)       | 期<br>時<br>本<br>期<br>一<br>期<br>一<br>二<br>二<br>二<br>二<br>二<br>二<br>二<br>二<br>二<br>二<br>二<br>二<br>二                                           | 記標<br>現<br>記標<br>調<br>記<br>に<br>に<br>に<br>に<br>に<br>に<br>に<br>に<br>に<br>に<br>の<br>に<br>の<br>の<br>に<br>の<br>の<br>の<br>の | 振時   2 2 2 2 2 2 2 2 2 2 2 2 2 2 2 2 2 2                          | 」的[F]<br>前<br>(F)<br>(F)<br>(F)<br>(F)<br>(F)<br>(F)<br>(F)<br>(F)                                                                                                    | 開司                                                              | 顧別[[]<br>]<br>]<br>]<br>]<br>]<br>]<br>]<br>]<br>]<br>]<br>]<br>]<br>]<br>]<br>]<br>]<br>]<br>]                                                                                                    | 「認可可能<br>並修改<br>「Choose<br>系 部<br>第<br>王<br>王<br>「<br>王<br>王<br>「<br>王<br>二<br>〇                                                                                    | 地発」<br>地<br>2<br>3<br>地<br>地<br>発<br>地<br>地<br>の<br>た<br>の<br>た<br>和<br>し<br>の<br>た<br>の<br>た<br>ろ<br>た<br>の<br>た<br>の<br>た<br>の<br>た<br>ろ<br>た<br>の<br>た<br>た<br>た<br>ろ<br>た<br>ろ<br>た<br>た<br>た<br>た<br>た<br>た<br>た<br>た<br>た<br>た<br>た<br>た<br>た | 料目<br>一<br>の<br>の<br>の<br>の<br>の<br>の<br>の<br>の<br>の<br>の<br>の<br>の<br>の                                              | )與(學<br>之)<br>5)jsp?<br>833 學<br>二時數<br>3<br>3                                                                      |                   | ,其<br>Yeaa             | 中[「ii<br>, 如<br>=099<br>64 學<br>時數<br>5                                                                                                    |                                   | <sup>薨</sup> 」 <sup>科目頒和議</sup><br>圖所示<br>9_Semester=3 | 変學生」<br>●<br>■<br>■<br>■<br>■<br>■<br>■<br>■<br>■<br>■<br>■                                                                                                    |

4.輸入 ① 欲抵免學分後,點選 ❷ 證明文件上傳鈕,將已掃瞄成 PDF 檔之相關證明文件,上 傳至系統中,完成後按下 ⑧ 新增鈕 即完成申請步驟。 【※如無法自行掃瞄成 PDF 檔時,同學請將相關證明文件正本 繳至進修推廣部(假日班),代為上傳。】 ● 1822 學生申請核外 嬰風

|                  |            |           |           | 学生現仕基4   | NERHER | 1/学院  | _        |            |      |      |     |            |  |  |
|------------------|------------|-----------|-----------|----------|--------|-------|----------|------------|------|------|-----|------------|--|--|
| 學生姓名/            |            |           |           | 4        | 學生學號/  |       |          |            |      |      |     |            |  |  |
| 學院/ 料技大學         |            |           | 學部        |          |        | 進修部   |          |            |      |      |     |            |  |  |
| 學制/              | 制/ 夜四技     |           | 禾         | 科系(組別)/  |        |       | 運動健康與休閒系 |            |      |      |     |            |  |  |
| 年級/              |            | 3         |           | £        | 班級/    |       |          | 四技運休三A     |      |      |     |            |  |  |
|                  |            |           |           | 學生校外「抵免」 | 新增(参   | 考標準課程 | 配當表      | 年度:97學年    | (登3) |      |     |            |  |  |
| 新壇 申請抵発          | 原因         | 原開課<br>年級 | 原開課學<br>期 | 原修課名種    | ifi i  | 原開課類別 | IJ       | 原修課學       | 分分数  | 抵竟標表 | 抵発  | 證明交<br>件上傳 |  |  |
| 新增               |            | v 1 v     | 上學期 🗸     |          |        | 專業必修  |          | <b>v</b> 0 | 60   | 挑選標表 | 0   | 證明文件上傳     |  |  |
| THE DAY IT AN AR |            |           |           |          |        |       |          |            |      | 6    |     |            |  |  |
| 列印返完報表           | (FE DO SR  |           | 1         |          |        |       |          |            |      |      |     |            |  |  |
| 序號 狀態 尿膀胱        | 》·师林<br>學期 | 原修課名和     |           | 原修課開課類別  | 原作     | 翻學分   | 分數       | 抵冤標表       | 抵冤學分 | 申請時間 | 備註  | 已上傳文件      |  |  |
|                  |            |           |           |          |        |       | -        |            |      |      | - A | -          |  |  |
| 主意事項:            |            |           |           |          |        |       |          |            |      |      |     |            |  |  |
|                  |            |           |           |          |        |       |          |            |      |      |     |            |  |  |

| 5.申請完成後,會將申請之利                                 | 目依序排列於下方並於狀況欄中 | ·顯示目前審核單位 ·如下圖所示 | : 7 |
|------------------------------------------------|----------------|------------------|-----|
| 1000 844-1-1-2-1-2-1-2-1-2-1-2-1-2-2-2-2-2-2-2 |                |                  |     |

|                                                                                                    |                  | /                                                                              | 學生現在基     | [木資料査測          | 间/ 母联婚报: |        |                   |      |      |            |               |            |  |  |  |
|----------------------------------------------------------------------------------------------------|------------------|--------------------------------------------------------------------------------|-----------|-----------------|----------|--------|-------------------|------|------|------------|---------------|------------|--|--|--|
| 生姓名/                                                                                                    | /                |                                                                                |           | 學生學號/           |          | /      |                   |      |      |            |               |            |  |  |  |
| <sup>完/</sup> 科技大学                                                                                               |                  |                                                                                |           | 學部/             |          | 216部   |                   |      |      |            |               |            |  |  |  |
| 創1/                                                                                                    | 夜四鼓              |                                                                                |           |                 | 料系(組別)/  |        | 運動健康與休閒系          |      |      |            |               |            |  |  |  |
| 級/ 3                                                                                                    |                  |                                                                                |           | <b>郑庄</b> 縦大/   |          | 四技運休三A |                   |      |      |            |               |            |  |  |  |
|                                                                                                    |                  | -                                                                              | 8生校外「1155 | 2 . Ør 199 . 48 | 梦想带课程    | 配當表年日  | <b>崔:97-李-年</b> 月 | Ð    |      |            |               |            |  |  |  |
| 增 申請抵免                                                                                                    | 四 原開課            | 原開課學  <br>  期                                                                  | 原修課       | 218             | 原開課類別    |        | 原修課學》             | 分數   | 抵冠標  | 表 推<br>慶   | <b>発</b><br>分 | 證明文<br>件上傳 |  |  |  |
| ····                                                                                                    | × 1 ×            | 上學期 🖌                                                                          | 123       |                 | 專業必修     | *      | 2                 | 60   | 挑選標  | 表 2.0      | 10            | 明文件上傳      |  |  |  |
| 列印抵竞教表<br>號 大熊                                                                                                   | 原語               | に<br>原開課<br>長<br>-<br>-<br>-<br>-<br>-<br>-<br>-<br>-<br>-<br>-<br>-<br>-<br>- | 原修課名稱     | 原修課開            | 課項別      | 原修課學:  | → 分数              | 抵冤標表 | 抵竞攀分 | 申請時間       | 備註            | 已上傳文作      |  |  |  |
| 1<br>目前審核單位:                                                                                                    | 申請 1<br>進修部註冊組 1 | 上學期                                                                            | 123       | 專業。             | 2-1185   | 2      | 60                | 自行車  | 2    | 2010/08/09 |               |            |  |  |  |
| and the second second second second second second second second second second second second second second second |                  |                                                                                |           |                 |          |        |                   |      |      |            |               |            |  |  |  |

| E這裡,你可以爲學生就               | #理校外選課「抵免」作業(算成 | 續時,校外「抵発」成績 | 不計入平均成績,  | 只會「担 | 3. 通業學分數 | 友。)      |     |  |  |
|---------------------------|-----------------|-------------|-----------|------|----------|----------|-----|--|--|
| 935 44 <del>44</del> 77 ( |                 | 學生現在基本      | 資料査詢/ 學號: |      |          |          |     |  |  |
| 李主/注:0/<br>攀陰/            | 科技大學            | 7           | 主字號/      | 淮伯   | 商        |          |     |  |  |
| ≠200<br>壁制/               | 夜四技             | 利           |           |      |          | 運動健康與休閒系 |     |  |  |
| 年級/                       | 3               | 斑           | 級/        | 四技   | 四技運休三A   |          |     |  |  |
| 列印托登報表                    |                 |             |           |      |          |          |     |  |  |
| 序號 狀態 原開語<br>年級           | 果 原開課 原修課名稱     | 原修課開課類別     | 原修課學分     | 分數   | 抵免標表     | 抵竞學分     | 申請時 |  |  |

- 四、取消抵免申請步驟
  - 1.登入學生校務行政系統(如上述步驟1),選擇系統: P2 學生專區→S2 課程與成績
     →S213 學生申請校外抵免。

2.如須**取消申請時**,請於**欲取消科目前**,按下**取消申請鈕**,即可完成取消申請。

| 序號   | 取消申請                | 學年  | 學期 | 原修課名將                                                                                                    | 原修課開課類別         | 原修課 <br> 摩分 | 原修課<br>時數 | 分數 | 抵免標表        |  |
|------|---------------------|-----|----|----------------------------------------------------------------------------------------------------|-----------------|-------------|-----------|----|-------------|--|
|      | 備註\                 |     |    | THE REAL PROPERTY AND A DECISION OF A DECISION OF A DECISIONO OF A DECISIONO OF A DECISIONO OF A DEC | The same of the | l a l       | -         |    | A+-31007/ 3 |  |
| 1 目前 | <u>嵌核單位 教務處</u> 註冊組 | 099 | 1  | 龟族学                                                                                                    | 專業业修            | 2           | 2         | 60 | 統計學(一)      |  |
|      |                     |     |    | 壓分合計                                                                                                    |                 |             |           |    |             |  |

五、學生可至日間部、進修推廣部(夜間班)辦理隨班選修或暑修。

六、對課程規劃有疑問者,請向各系辦公室洽詢。

七、對學分抵免有疑問者,請向進修推廣部(假日班)洽詢。